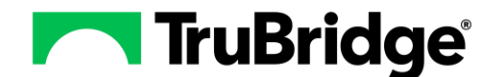

Communication Center – Faxage.com Registration Process

The following process should be completed to set up a faxage.com account to utilize e-fax workflow within Communication Center. You will need to have a credit card available for registration and provide the account username, company code, and password to the implementation professional for the account to be set up inside of TB EHR. Additionally, you will need to decide if you wish to port an existing fax number or assign a new fax number to the account during the registration process. Additional numbers can be ported or added after initial configurations if needed.

**NOTE**: Only one faxage.com account should be registered per organization. If the organization has multiple facilities or requires multiple fax numbers, that information will be set up under the primary account for the organization after the initial setup is completed.

## Faxage.com Registration

1. Open internet browser and navigate to <u>www.faxage.com</u>. Once the portal is open, select the **Sign-Up** button to start the registration process.

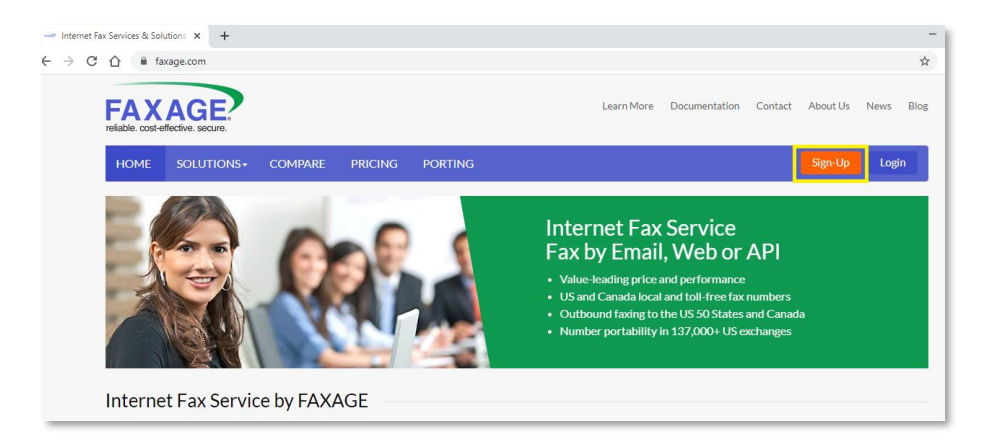

- 2. Choose an area for the fax number by selecting whether to use a new number or an existing number, then select **Save and Continue** to proceed.
  - To assign a new fax number to the account, select the state or providence from the **Choose your** state or province dropdown list.
  - To port an existing fax number, enter the fax number next to the **See if your number can be transferred** section.

**NOTE**: If your organization covers multiple states, start with the initial state of integration or main state for the organization. Additional numbers can be ported or added after the initial registration.

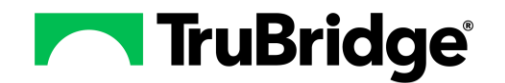

## Communication Center – Faxage.com Registration Process

| FAXAGE?                                                                        |                                                                                                    |            |                  | Learn More | Documentation | Contact | About Us | News B | log |
|--------------------------------------------------------------------------------|----------------------------------------------------------------------------------------------------|------------|------------------|------------|---------------|---------|----------|--------|-----|
| HOME SOLUTIONS+                                                                | COMPARE                                                                                                    | PRICING    | PORTING          |            |               |         | Sign-Up  | Login  |     |
| Home / Sign Up                                                                 |                                                                                                    |            |                  |            |               |         |          |        |     |
| Internet Fax Sign U                                                            | Jp                                                                                                    |            |                  |            |               |         |          |        | 1   |
| Choose Area                                                                    | Ba                                                                                                    | sic Info   | Number and Price | Pay        | yment Info    |         | Done     |        |     |
| Choose Area                                                                    |                                                                                                    |            |                  |            |               |         |          |        |     |
| To get started, either:<br>Choose the state or pro-<br>If you wish to transfer | To get started, either:  Choose the state or province that you would like for your fax number, or  If you wish to transfer your existing number to FAXAGE, enter the number below |            |                  |            |               |         |          |        |     |
| Choose your state or prov                                                      | vince                                                                                                    | Please Sel | lect             | ~          |               |         |          |        |     |
| Or See if your number can be transferred Save and continue                     |                                                                                                    |            |                  |            |               |         |          |        |     |

3. In the next section, **Basic Info**, complete all required fields indicated with a red asterisk (\*) and then scroll to the bottom of the page.

| nternet Fax Sign Up                   |                                                                                                    |         |                  |  |              |  |      |  |
|---------------------------------------|----------------------------------------------------------------------------------------------------|---------|------------------|--|--------------|--|------|--|
| Choose Area                           | Bas                                                                                                    | ic Info | Number and Price |  | Payment Info |  | Done |  |
| Basic Info                            |                                                                                                    |         |                  |  |              |  |      |  |
| Your account wi     The entire Sign 0 | <ul> <li>Your account will be activated instantly at the end of the Sign Up process.</li> <li>The entire Sign Up process is encrypted to protect your information.</li> </ul> |         |                  |  |              |  |      |  |
| Complete Your                         | r Information                                                                                                    |         |                  |  |              |  |      |  |
| Contact Name*                         |                                                                                                    |         |                  |  |              |  |      |  |
| Company Name                          |                                                                                                    |         |                  |  |              |  |      |  |
| Contact Phone*                        |                                                                                                    |         |                  |  |              |  |      |  |
| Your Email *                          |                                                                                                    |         |                  |  |              |  |      |  |
| Verify Email *                        |                                                                                                    |         |                  |  |              |  |      |  |
| Choose a Logir                        | 1 Username and Pa                                                                                                    | ssword  |                  |  |              |  |      |  |
| Login (User name) '                   | · _                                                                                                    |         |                  |  |              |  |      |  |
| Password *                            |                                                                                                    |         |                  |  |              |  |      |  |
| Verify Password *                     |                                                                                                    |         |                  |  |              |  |      |  |

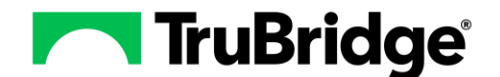

- 4. At the bottom of the page, you will need to choose the area for the assigned fax number. After choosing the area, select **Save and continue**.
  - If choosing a new fax number, select a number from the **Area for Assigned Number** dropdown. Available numbers to assign to the account and toll free or areas of the state/providence they are associated with will be in the dropdown list.

| Choose Area for Assigned Fax Number             |  |  |  |  |  |
|-------------------------------------------------|--|--|--|--|--|
| Numbers servicing your area are shown below     |  |  |  |  |  |
| Area for Assigned Number* Please select an area |  |  |  |  |  |
| Save and continue                               |  |  |  |  |  |

• If porting an existing number, select a temporary number from the **Area for Assigned Number** dropdown. The number being ported, as well as additional instructions will also be displayed.

| Choose Area for Assigned Fax Number                                                                        |                                      |  |  |  |  |  |
|----------------------------------------------------------------------------------------------------|--------------------------------------|--|--|--|--|--|
| Numbers servicing your area are shown below                                                                |                                      |  |  |  |  |  |
| Porting Instructions:                                                                                      |                                      |  |  |  |  |  |
| (333)333-3333 is portable to FAXAGE                                                                        | :                                    |  |  |  |  |  |
| Please choose a temporary number un                                                                        | der 'Area for Assigned Number' below |  |  |  |  |  |
| <ul> <li>Porting paperwork will be generated for (333)333-3333 at the end of the signup process</li> </ul> |                                      |  |  |  |  |  |
|                                                                                                    |                                      |  |  |  |  |  |
| Area for Assigned Number * Please select an area                                                           |                                      |  |  |  |  |  |
| Save and continue                                                                                          |                                      |  |  |  |  |  |

5. From the **Number and Price** menu, choose the plan level for the organization based upon utilization of the product by selecting the radio button to the left of the plan description, then select an available number from the dropdown list next to **Select Your Fax Number**. Next, select **Save and Continue**.

**NOTE**: If you are porting an existing number, you will still need to select a number This will be the temporary number used until the porting process is completed.

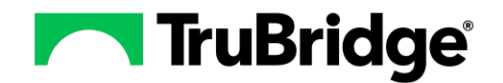

| nternet Fax Sign Up                                               |                                |                                    |                            |      |  |  |  |
|-------------------------------------------------------------------|--------------------------------|------------------------------------|----------------------------|------|--|--|--|
| Choose Area Basi                                                  | Info                           | Number and Price                   | Payment Info               | Done |  |  |  |
| Number and Price                                                  |                                |                                    |                            |      |  |  |  |
| Please choose your pricing plan and specific                      | fax number below               |                                    |                            |      |  |  |  |
| Pricing Plan                                                      |                                |                                    |                            |      |  |  |  |
| Professional - \$7.95 per month, 300 inbound                      | included, 300 outbound inclu   | ided, overage at 5 cents a minute, | Setup fee \$5.00           |      |  |  |  |
| Lite - \$3.49 per month, all inbound or outbound                  | at 5 cents a minute, Setup fe  | e \$5.00                           |                            |      |  |  |  |
| Small Office - \$29.95 per month, Unlimited in                    | mited indound included, 0 ou   | tbound included, outbound at 5 o   | ninute Setun fee \$5.00    |      |  |  |  |
| <ul> <li>Local Volume - \$64.95 per month, Unlimited i</li> </ul> | nbound included, 5000 outb     | ound included, overage at 4 cents  | a minute, Setup fee \$5.00 |      |  |  |  |
| O Carrier - \$45.00 per month, 3 outgoing channe                  | ls included, \$0.023 (2.3 cent | ) per minute, Setup fee \$5.00     |                            |      |  |  |  |
|                                                                   |                                |                                    |                            |      |  |  |  |
| Select Your Fax Number                                            | (333)333-3333                  |                                    | <b>~</b>                   |      |  |  |  |
| Save and continue                                                 |                                |                                    |                            |      |  |  |  |
|                                                                   |                                |                                    |                            |      |  |  |  |

- 6. Payment Info Section
  - From the **Payment Info** tab, review the selected plan, fax number, and charge information. If any of the information needs to be changed, select the **Change** button.

| Internet Fax Sign Up                          |                              |                                 |                                       |      |  |  |  |
|-----------------------------------------------|------------------------------|---------------------------------|---------------------------------------|------|--|--|--|
| Choose Area                                   | Basic Info                   | Number and Price                | Payment Info                          | Done |  |  |  |
| Payment Info                                  |                              |                                 |                                       |      |  |  |  |
| You have selected the following.              | Please click the 'Change' bu | itton below to go back and ch   | ange if necessary.                    |      |  |  |  |
| <ul> <li>Professional pricing plan</li> </ul> |                              | Your charge                     | Your charge will show as:             |      |  |  |  |
| • 5.00 one-time setup fee                     |                              | FAXAGE                          | FAXAGE                                |      |  |  |  |
| • 7.95 per month                              |                              | 313 Inverness<br>Suite 110      | Way South                             |      |  |  |  |
| • Fax number: (333)333-333                    | 33                           | Englewood, C                    | O 80112, USA                          |      |  |  |  |
| Change<br>You can email us at support@faxa    | age.com if you need to add a | additional lines or virtual num | nbers to your account after it is set | up.  |  |  |  |

• After confirming account information, enter the billing information below. Required fields are indicated with a red asterisk (\*). Next, check the box to indicate that you agree to the terms and conditions, then select **Setup Account**.

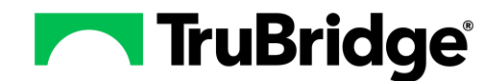

## Communication Center – Faxage.com Registration Process

| Billing Information                                     |                                                |               |  |  |  |  |
|---------------------------------------------------------|------------------------------------------------|---------------|--|--|--|--|
| Card Type *                                             | Visa                                           | ~             |  |  |  |  |
| Card Number (No Dashes) *                               |                                                |               |  |  |  |  |
| Expiration Date *                                       | 06 (Jun) 🗸 20 (2020) 🗸                         |               |  |  |  |  |
| Card Security Code *<br>(3 or 4 digits on back of card) |                                                |               |  |  |  |  |
| Accountholder Name *                                    |                                                |               |  |  |  |  |
| Billing Address *                                       |                                                |               |  |  |  |  |
| City*                                                   |                                                |               |  |  |  |  |
| State *                                                 | Alabama                                        | ~             |  |  |  |  |
| Zip / Postal Code *                                     |                                                |               |  |  |  |  |
| Terms of Service                                        |                                                |               |  |  |  |  |
| Check here to indicate that yo                          | u have read and agreed to our Terms of Service | Setup Account |  |  |  |  |

- 7. After account setup has been completed, the **Done** tab will display a summary of the account information, including the User information, company code, fax number, and plan information.
- 8. Once an account has been created, a System Administrator can enter the account credentials in Fax Manager Configuration in TB EHR to complete setup for Communication Center Faxing.

|         | niewi                   | Com<br>Settings      |                            |             |        |         |   | A | । 🤉 🏢 Ք 📴 - |
|---------|-------------------------|----------------------|----------------------------|-------------|--------|---------|---|---|-------------|
| E Tasks |                         | Fax Manager          |                            |             |        |         |   |   |             |
|         | Whiteboard List         | Communication Center |                            |             |        |         | - |   |             |
| -       | Search by Name          | Fax Manager          | Faxage Account Information | Fax Numbers |        |         | + |   |             |
| -       | Search by Nursing       | Document Type        | Usemame                    | Description | Number | Actions |   |   |             |
| -       | Search by Physician     | Document Category    | ***                        |             |        |         |   |   |             |
| 8       | Medication Verification |                      | Company Code               |             |        |         |   |   |             |
| -       | Temporary Registration  |                      |                            |             |        |         |   |   |             |
|         | Tracking Board          |                      | Company Password -         |             |        |         |   |   |             |
| 9       | Faxing                  |                      | ۲                          |             |        |         |   |   |             |
|         | Mailbox                 |                      | Save                       |             |        |         |   |   |             |
|         | 0 <                     |                      |                            |             |        |         |   |   |             |